# คู่มือปฏิบัติงาน (Work Manual)

ขั้นตอนการเบิกเงินทุนสนับสนุนการศึกษาสำหรับบุคลากร มหาวิทยาลัยราชภัฏกำแพงเพชร

> โดย นายวิทยา ศรีนรคุตร

> > รับรองโดย

ลายมือชื่อ.....

(นางสาวคนึงนิจ สรรคพงษ์)

สำนักงานอธิการบดี มหาวิทยาลัยราชภัฏกำแพงเพชร

# สารบัญ

| 1 วัตถุประสงค์                                                          | 1  |
|-------------------------------------------------------------------------|----|
| 2.ขอบเขตของการจัดทำคู่มือ                                               | 1  |
| 3 คำจำกัดความ                                                           | 1  |
| 4 หน้าที่ความรับผิดชอบ                                                  | 2  |
| 5 ผังกระบวนการปฏิบัติงาน (Work Flow)                                    | 2  |
| 6 ขั้นตอนการปฏิบัติ้งาน                                                 | 4  |
| 6.1 การตรวจสอบเอกสาร                                                    | 4  |
| 6.2 จัดทำบันทึกข้อความเบิกเงินทุนสนับสนุนการศึกษา                       | 5  |
| 6.3 การเบิกเงินทุนสนับสนุนการศึ่กษาในโปรแกรมบันทึกการซื้อจ้างระบบ 3D-GF | 5  |
| 6.4 การจัดทำใบงบหน้าใบสำคัญเบิกเงินในโปรแกรมบันทึกการซื้อจ้างระบบ 3D-GF | 10 |
| 6.5 การแนบเอกสารประกอบการเบิกเงิน                                       | 15 |
| 6.6 การเสนอเอกสารการเบิกเงินแก่ผู้เกี่ยวข้อง                            | 15 |
| 7 แบบฟอร์มบันทึกข้อความเบิกเงินทุนสนับสนุนการศึกษา                      | 16 |
| 8 ปัญหาที่พบในการปฏิบัติงานและแนวทางการแก้ปัญหา                         | 17 |
| 8.1 ปัญหาที่พบในการปฏิบัติงาน                                           | 17 |
| 8.2 แนวทางการแก้ปัญหา                                                   | 17 |
| ภาคผนวก                                                                 |    |
| ก. ตัวอย่างแบบ กง. 2                                                    |    |
| ข. ตัวอย่างแบบ ใบงบหน้าใบสำคัญเบิกเงิน                                  |    |
|                                                                         |    |

N. ประวัติของผู้จัดทำ

#### คู่มือปฏิบัติงาน

## การเบิกเงินทุนสนับสนุนการศึกษาสำหรับบุคลากร มหาวิทยาลัยราชภัฏกำแพงเพชร

#### 1. วัตถุประสงค์

1.1 เพื่อให้ส่วนราชการมีคู่มือการปฏิบัติงานที่ชัดเจน เป็นลายลักษณ์อักษร ที่แสดงถึงรายละเอียด ขั้นตอนการปฏิบัติงานของกิจกรรม/กระบวรการต่างๆ ของหน่วยงาน และสร้างมาตรฐานการปฏิบัติงานที่ มุ่งไปสู่การบริหารคุณภาพทั่วทั้งองค์กรอย่างมีประสิทธิภาพ เกิดผลงานที่ได้มาตรฐานเป็นไปตามเป้าหมาย ได้ผลิตผลหรือการบริการที่มีคุณภาพ และบรรลุข้อกำหนดที่สำคัญของกระบวนการ

1.2 เพื่อเป็นหลักฐานแสดงวิธีการทำงานที่สามารถถ่ายทอดให้กับผู้เข้ามาปฏิบัติงานใหม่ พัฒนาให้ การทำงานเป็นมืออาชีพ และใช้ประกอบผลการปฏิบัติงานของบุคลากร รวมทั้งแสดงหรือเผยแพร่ให้กับ บุคคลภายนอก หรือผู้ใช้บริการให้สามารถเข้าใจและใช้ประโยชน์จากกระบวนการที่มีอยู่เพื่อขอการ รับบริการที่ตรงกับความต้องการ

 1.3 เพื่อเป็นแนวทางให้ผู้ปฏิบัติงานที่เกี่ยวข้องกับการเบิกทุนสนับสนุนการศึกษาสำหรับบุคลากร สามารถดำเนินไปด้วยความเรียบร้อย ลดความยุ่งยากและให้เกิดความถูกต้อง

#### 2. ขอบเขตของการจัดทำคู่มือ

คู่มือปฏิบัติงานนี้ ครอบคลุมขั้นตอนการเบิกทุนสนับสนุนการศึกษาตั้งแต่ กลุ่มงานการเจ้าหน้าที่ และนิติการ ได้รับบันทึกข้อความขออนุมัติเบิกเงินทุนสนับสนุนการศึกษาจากบุคลากรของมหาวิทยาลัย การตรวจสอบวงเงินที่ได้รับอนุมัติสนับสนุนการศึกษา การตรวจสอบวงเงินที่เบิกเงินทุนสนับสนุนการศึกษา ไปแล้ว การตรวจสอบวงเงินคงเหลือที่ยังสามารถเบิกเงินทุนสนับสนุนการศึกษาได้ ตลอดจนการจัดเก็บ ข้อมูลทั้งในรูปแบบอิเลคทรอนิกส์และเอกสารแบบปกติ

#### 3. คำจำกัดความ

"ทุนสนับสนุนการศึกษา" คือ เงินที่มหาวิทยาลัยราชภัฏกำแพงเพชรจัดสรรงบประมาณไว้สำหรับ สนับสนุนการศึกษาของผู้รับทุนการศึกษา เพื่อใช้ในการศึกษาต่อในระดับปริญญาโทหรือปริญญาเอก ทั้ง ภายในประเทศหรือนอกประเทศ

"ผู้รับทุนสนับสนุนการศึกษา" คือ บุคลากรของมหาวิทยาลัยราชภัฏกำแพงเพชรที่ได้รับการอนุมัติ ให้รับทุนสนับสนุนการศึกษา

#### 4. หน้าที่ความรับผิดชอบ

 อธิการบดี มีอำนาจในการพิจารณาอนุมัติ/ไม่อนุมัติทุนสนับสนุนการศึกษาให้แก่ผู้รับทุน สนับสนุนการศึกษา

 ผู้รับทุนสนับสนุนการศึกษา มีหน้าที่จัดทำบันทึกข้อความขอเบิกเงินทุนสนับสนุนการศึกษา พร้อมทั้งจัดเตรียมเอกสารต่างๆ เพื่อนำมาประกอบการเบิกทุนสนับสนุนการศึกษา เช่น หลักฐานการ จ่ายเงิน สำเนาประกาศมหาวิทยาลัยา ที่มีรายชื่อผู้รับทุนสนับสนุนการศึกษา หลักฐานการเปลี่ยนชื่อ - สกุล เป็นต้น

 นิติกร ดำเนินการตรวจสอบวงเงินที่ได้รับอนุมัติสนับสนุนการศึกษา การตรวจสอบวงเงินที่เบิก เงินทุนสนับสนุนการศึกษาไปแล้ว การตรวจสอบวงเงินคงเหลือที่ยังสามารถเบิกเงินทุนสนับสนุนการศึกษา ได้ ขออนุมัติเบิกเงินทุนสนับสนุนการศึกษา ดำเนินการเบิกทุนสนับสนุนการศึกษา

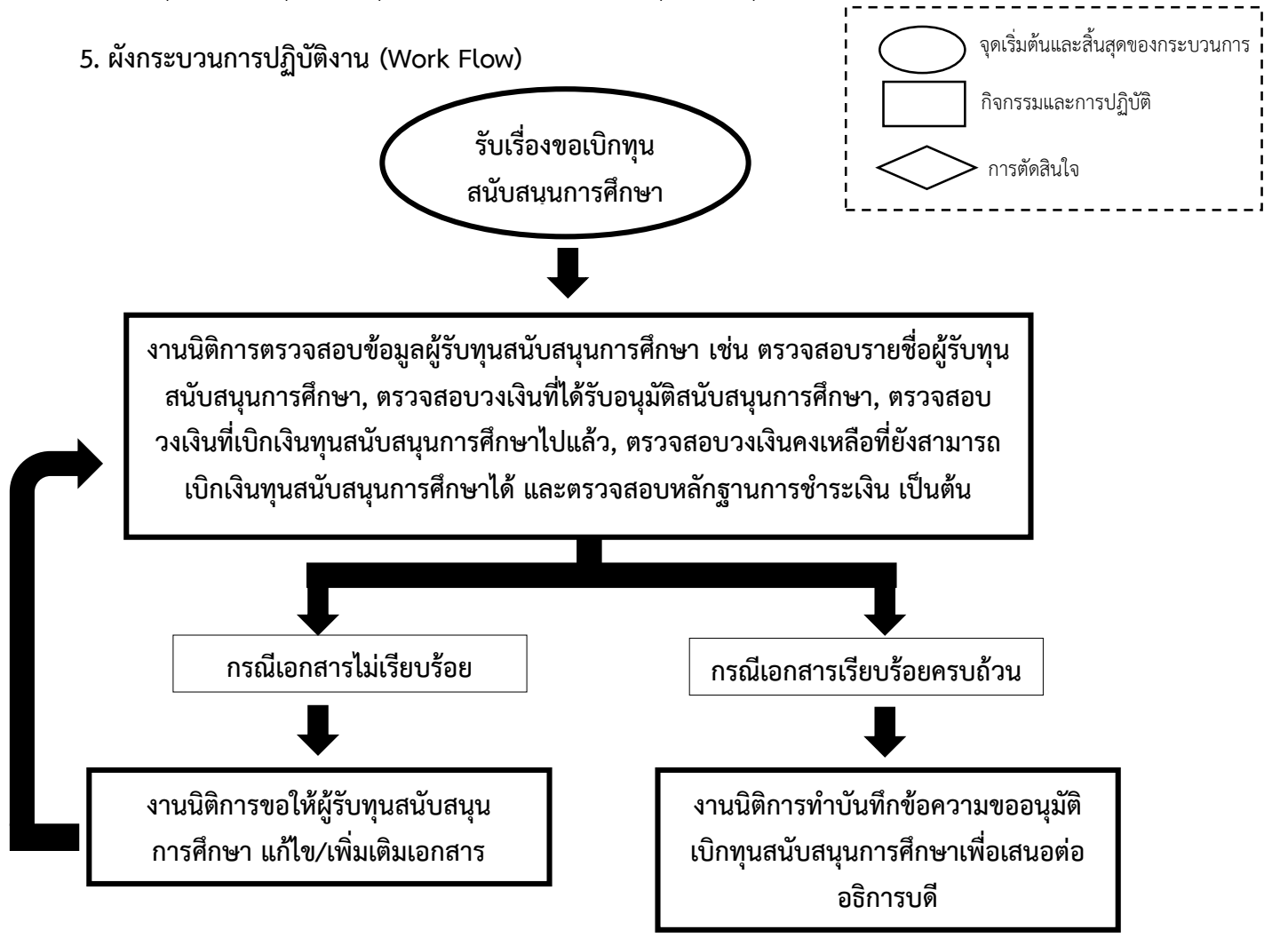

เรื่อง ขั้นตอนการเบิกเงินทุนสนับสนุนการศึกษาสำหรับบุคลากร มหาวิทยาลัยราชภัฏกำแพงเพชร

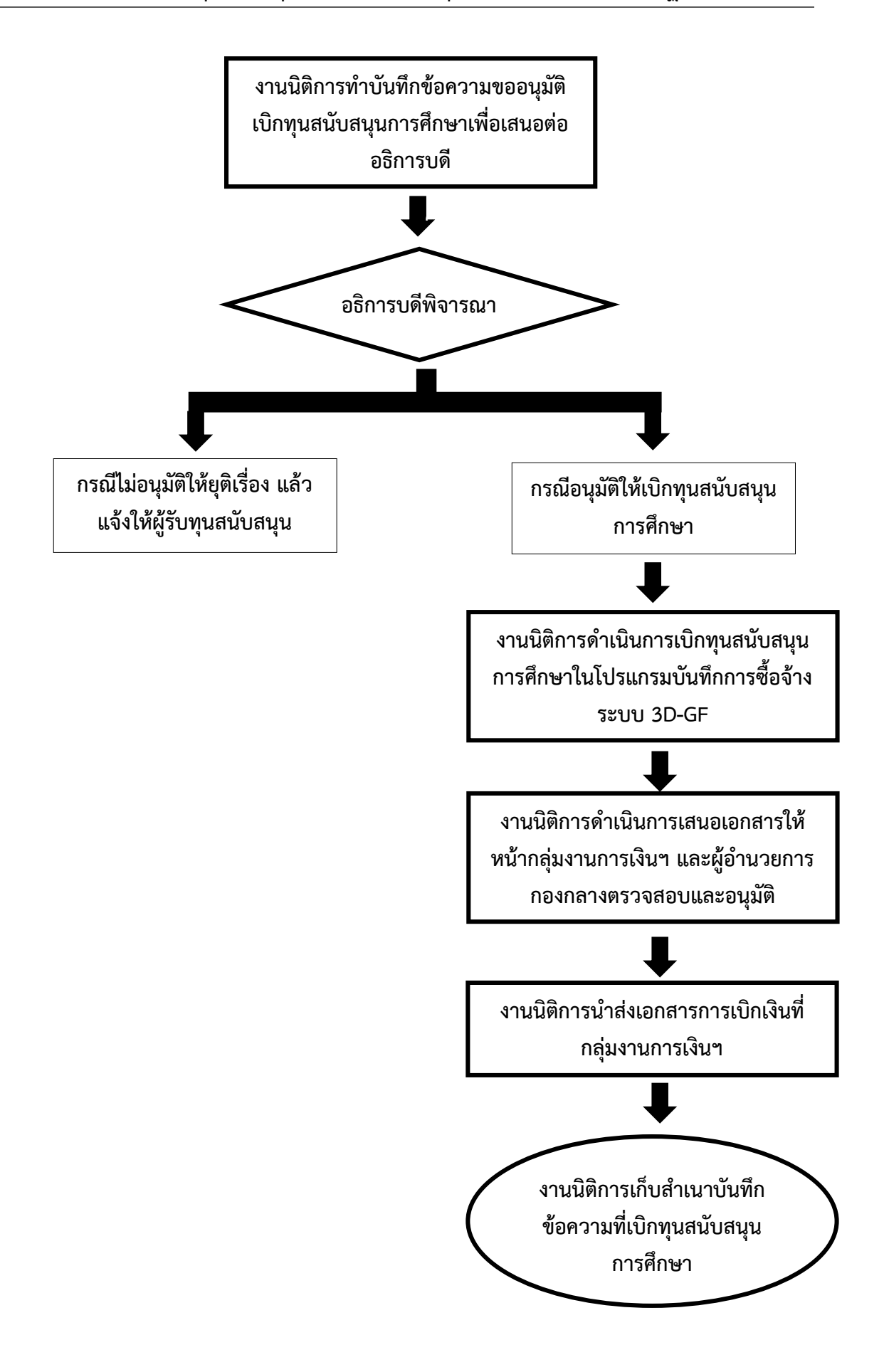

#### 6. ขั้นตอนการปฏิบัติงาน

#### 6.1 การตรวจสอบเอกสาร

เมื่อกลุ่มงานการเจ้าหน้าที่และนิติการเมื่อได้รับเอกสารการผู้รับทุนสนับสนุนการศึกษาเพื่อ ขอเบิกทุนสนับสนุนการศึกษา ซึ่งอธิการบดีมหาวิทยาลัยอนุมัติแล้วนั้น งานนิติการจะได้รับมอบหมายให้ ดำเนินการเบิกทุนสนับสนุนการศึกษา และตรวจสอบเอกสารและข้อมูลดังต่อไปนี้

6.1.1 ตรวจสอบรายชื่อผู้รับทุนสนับสนุนการศึกษา ว่าถูกต้องตรงกันกับประกาศรายชื่อผู้รับ ทุนสนับสนุนการศึกษาหรือไม่ กรณีไม่ถูกต้องเพราะเหตุเปลี่ยนชื่อ - สกุล ต้องขอเอกสารการเปลี่ยนชื่อ - สกุล จากผู้รับทุนสนับสนุนการศึกษา

6.1.2 ตรวจสอบวงเงินที่ได้รับอนุมัติสนับสนุนการศึกษาว่าผู้รับทุนสนับสนุนการศึกษามีสิทธิ รับเงินทุนสนับสนุนการศึกษาจำนวนเท่าไหร่ โดยปัจจุบัน ผู้รับทุนการศึกษาในระดับปริญญาเอกจะมีสิทธิรับ ทุนการศึกษาตามที่จ่ายจริงแต่ไม่เกิน 400,000 บาท และผู้รับทุนการศึกษาในระดับปริญญาโทจะมีสิทธิรับ ทุนการศึกษาตามที่จ่ายจริงแต่ไม่เกิน 200,000 บาท

6.1.3 ตรวจสอบวงเงินที่เบิกเงินทุนสนับสนุนการศึกษาไปแล้ว โดยงานนิติการจะต้อง ตรวจสอบว่าผู้รับทุนสนับสนุนการศึกษาได้รับอนุมัติและเบิกทุนสนับสนุนการศึกษาไปจำนวนทั้งหมดเท่าไหร่

6.1.4. ตรวจสอบวงเงินคงเหลือที่ผู้รับทุนสนับสนุนการศึกษายังสามารถเบิกเงินทุนสนับสนุน การศึกษาได้ เมื่อนำจำนวนในข้อ 6.1.2 หักออกด้วยข้อ 6.1.3

6.1.5. ตรวจสอบเอกสารและหลักฐานการชำระเงินของผู้รับทุนสนับสนุนการศึกษาว่ามี จำนวนเท่าใด สอดคล้องกับบันทึกข้อความของผู้รับทุนสนับสนุนการศึกษาหรือไม่

6.1.6. ตรวจสอบเอกสารการยืมเงิน (ถ้ามี) ซึ่งผู้รับทุนสนับสนุนการศึกษาจะระบุในเอกสาร ขอเบิกทุนสนับสนุนการศึกษา

#### 6.2 จัดทำบันทึกข้อความเบิกเงินทุนสนับสนุนการศึกษา

เมื่อตรวจสอบและได้รับเอกสารเรียบร้อยแล้วตามข้อ 6.1 แล้ว งานนิติการจะทำบันทึก ข้อความเบิกเงินทุนสนับสนุนการศึกษาขึ้นมาอีก 1 ฉบับ โดยมีการดำเนินการ 2 ส่วน ดังนี้

- 6.2.1. การเก็บและบันทึกข้อมูลการเบิกทุนสนับสนุนการศึกษาแต่ละราย
  - การเก็บและบันทึกข้อมูลการเบิกทุนสนับสนุนการศึกษาแต่ละรายนั้น จะแสดง

รายการดังต่อไปนี้

- (1) ภาคเรียน/รายหารที่เบิกทุนสนับสนุนการศึกษา
- (2) จำนวนเงินที่ผู้รับทุนสนับสนุนการศึกษามีสิทธิรับเงินทุนสนับสนุนการศึกษา
- (3) วงเงินที่เบิกเงินทุนสนับสนุนการศึกษาแต่ละครั้ง
- (4) วงเงินคงเหลือของผู้รับทุนสนับสนุนการศึกษา

6.2.2. การจัดทำบันทึกข้อความเบิกเงินทุนสนับสนุนการศึกษา เพื่อส่งออกเป็นหนังสือ ภายใน โดยสร้างไฟล์และจัดเก็บไว้โดยแยกปีงบประมาณ เพื่อสะดวกต่อการขำข้อมูลไปใช้ประโยชน์ ซึ่งข้อมูล การเบิกทุนสนับสนุนการศึกษาแต่ละรายจะเหมือนกันกับ 6.2.1 (1) - (4) แต่จะรวมข้อมูลการเบิกทุนสนับสนุน การศึกษาทุกรายในขณะนั้น เป็นบันทึกข้อความฉบับเดียว เพื่อนำเสนอต่ออธิการบดีพิจารณา

#### 6.3 การเบิกเงินทุนสนับสนุนการศึกษาในโปรแกรมบันทึกการซื้อจ้างระบบ 3D-GF

เมื่อบันทึกข้อความขออนุมัติเบิกเงินตาม 6.2.2 ได้รับอนุมัติจากอธิการบดี และงานนิติการ ได้รับเอกสารเรียบร้อยแล้ว งานนิติการจะดำเนินการเบิกเงินทุนสนับสนุนการศึกษาในโปรแกรมบันทึกการซื้อ จ้างระบบ 3D-GF ตามขั้นตอนต่อไปนี้

6.3.1. เข้าสู่โปรแกรมบันทึกการซื้อจ้างระบบ 3D-GF โดยกรอกรหัสผู้ใช้ GF276 และ

รหัสผ่าน 1122 แล้วกด OK

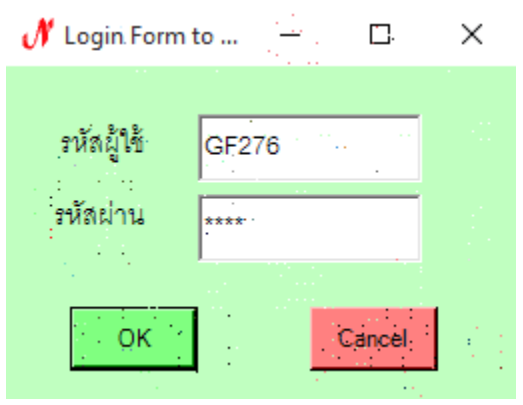

รูปภาพประกอบข้อ 6.3.1 การใส่รหัสในโปรแกรมบันทึกการซื้อจ้างระบบ 3D-GF

#### <mark>คู่มือปฏิบัติงาน</mark> (WORK MANUAL) เรื่อง ขั้นตอนการเบิกเงินทุนสนับสนุนการศึกษาสำหรับบุคลากร มหาวิทยาลัยราชภัฏกำแพงเพชร

6.3.2 การเบิกเงินทุนสนับสนุนการศึกษาให้ไปที่เมนู บันทึกใบขอเบิก และเลือกเพียง 1 ใน 2 รายการเท่านั้น คือ ใบ กง.2 (เบิกค่าตอบแทน/ค่าใช้สอย) สำหรับการเบิกเงินค่าใช้จ่ายทั้งหมดที่ไม่เกี่ยวกับ การเดินทาง เช่น ค่าลงทะเบียน ค่าสอบวิทยานิพนธ์ ค่าตีพิมพ์ผลงานทางวิชาการ เป็นต้น หรือใบ กง.3 (เบิก ค่าใช้จ่ายไปราชการ) สำหรับการเบิกค่าใช้จ่ายในการเดินทางไปราชการ เช่น ค่าที่พัก ค่าเดินทาง หรือ ค่าใช้จ่ายอื่นๆ ที่เกิดขึ้นระหว่างเดินทางไปราชการ เป็นต้น ในกรณีการเลือกที่จะขอเบิกใบ กง.2 หรือใบ กง.3 ถ้าผู้เบิกไม่มั่นใจให้สอบถามกลุ่มงานการเงินและบัญชี

🖋 โปรแกรมบันทึกการซื้อล้างระบบ 3D-GF Logon by น.ส.ตนึงนิล สรรดพงษ์ สืมทรัพย์ ฉบการทำงาน บันทึกการซื้อจ้าง ทำใบส่งซื้อจ้าง (บส.01) บันทึกใบขอเบิก บันทึกข้อมูลผู้ข่าย บันทึกโครงการ ใบ กง.1 (ลากการชื่อ/ล้าง) ใบ กง.2 (เบิกค่าตอบแทน/ต่าใช้สอย) ใบ กง.3 (เบิกค่าใช้จ่ายไปราชการ) ใน คง.6 ใบ งบหน้าใบสำคัญเบิกเงิน ขึ้นที่ถูกการขอสง อีกา ใบ ยิมเงิน(ทดลองราชการ) ร่ายการการจ่ายพื้น (เช็ด/พื้นสด) รายงานการดินเงินยิ่ม

รูปภาพประกอบข้อ 6.3.2 การเลือกเมนูใบขอเบิกเงิน

6.3.3.รหัสกิจกรรม ให้แบ่งตามผู้รับทุนสนับสนุนการศึกษาออกเป็น 3 ประเภท ดังนี้

 (1) กรณีผู้รับทุนสนับสนุนการศึกษาเป็นข้าราชการพลเรือนในสถาบันอุดมศึกษา พนักงานราชการ ลูกจ้างประจำ หรืออาจารย์ประจำตามสัญญาจ้าง งานนิติการจะใช้รหัสกิจกรรม 501000012944

(2) กรณีผู้รับทุนสนับสนุนการศึกษาเป็นพนักงานมหาวิทยาลัย สายวิชาการ งานนิติการ จะใช้รหัสกิจกรรม 501000018844

(3) (2) กรณีผู้รับทุนสนับสนุนการศึกษาเป็นพนักงานมหาวิทยาลัย สายสนับสนุน งานนิติการจะใช้รหัสกิจกรรม 50100001A444

🖳 การบันทึก ในขอเบิกเงิน แบบ กง.2

เมื่อกรอกรหัสกิจกรรมและให้กดเครื่องหมาย ? โปรแกรมจะแสดง ชื่อโครงการขึ้นมา

| รหัสกิจกรรม<br>งานบริหารลำนัก | 501000012944<br>พานอธิการบดี                                                                                                    | ? โครงการเงินฝา<br>เงินฝากถอนดีเ | ก กองทุนพัฒนาข้าราชการ<br>1 ประจำปิงบประมาณ พ.ศ | เลขที่<br>2563 วันที่ 02                | 2/06/2563  |
|-------------------------------|----------------------------------------------------------------------------------------------------|----------------------------------|-------------------------------------------------|-----------------------------------------|------------|
| ชื่อผู้ขอเบิกเงิน             | น.ส.คนึ่งนิจ สรรคพ                                                                                                    | 1                                |                                                 |                                         | en en l    |
|                               | <ul> <li>ความประสงคขอเปล</li> <li>คำตอบแทน :.</li> </ul>                                                                                                    | าเงน<br>Cค่าใช้สอย (             | ะ ค่าสาธารณูปใก้ค่ O'เ                          | งินอุดหนุน c อื่น                       | <b>1</b> : |
| รายละเอียด                    | a di seconda di seconda di seconda di seconda di seconda di seconda di seconda di seconda di seconda di second<br>Seconda di seconda di seconda di seconda di seconda di seconda di seconda di seconda di seconda di seconda di s<br>Seconda di seconda di seconda di seconda di seconda di seconda di seconda di seconda di seconda di seconda di s |                                  | an an an an an an an an an an an an an a        |                                         |            |
| VAT                           | 0.00 % เพิ่มร                                                                                                    | เยการ ลุบรวยการ                  | สร้างใหม่                                       | ด้นหา <b>บันทึ่ก</b> /พื <sub>่</sub> ม | มพ์ ยกเลิก |
| รายการ                        | หน่วยนับ                                                                                                    | จำนวน ราคา                       | รวม รหัส GPSC                                   | ชื่อรหัส รหัสผ                          | ชื่อผู้ขาย |
|                               |                                                                                                    |                                  |                                                 |                                         |            |
| <                             |                                                                                                    |                                  |                                                 |                                         | >          |
| ภาษี<br>:                     | 0.00 ยอดยกม                                                                                                    | 6654651.82                       | . จ่ายครั้งนี้                                  | <mark>0.00</mark> ยอดคงเหลือ            | 6654651.82 |

รูปภาพประกอบข้อ 6.3.3 การใส่รหัสกิจกรรมเพื่อเบิกทุนสนับสนุนการศึกษา

| 🔡 การบันทึก ในขอเบิ | กเงิน แบบ กง.2  |                 |               |              |                        |                        |             |            |
|---------------------|-----------------|-----------------|---------------|--------------|------------------------|------------------------|-------------|------------|
| รหัสกิจกรรม         | 501000012944    | 4 .? ·          | โครงการเงินฝา | าก กองทุนพัฒ | เนาข้าราชการ           | itan i m               | ลขที่       |            |
| งานบริหารล่ำนั      | างานอธิการบดี   | ·               | เงินฝากถอนคืเ | น ประจำปีงบร | ประมาณ พ.ศ             | .2563                  | วันที่ 02/  | 06/2563    |
| ชื่อผู้ขอเบิกเงิน   | นายวิทยา ศรีเ   | นรคุตร          |               |              |                        |                        |             |            |
|                     | - ความประสงผ    | ค์ขอเบิกเงิน    |               |              |                        |                        |             |            |
|                     | 🧿 ค่าตอบเ       | แทน сค่า        | ใช้สอย 🤇      | > ค่าสาธารณุ | เปโภค <u>c</u> (       | งีนอุดหนุน             | c อื่นๆ     |            |
| รายละเอียด          | ใบเสร็จรับเงินก | าารเบิกเงินทุนส | นับสนุนการศึก | ษา ของ (ให้ใ | สรายชื่อผู้ขอเเ        | )กเงินทุนส <b>น</b> ับ | เสนุนการศึเ | กษา)       |
| VAT                 | 0.00 %          | เพิ่มรายการ     | ลบรายการ      | สร้          | างใหม่                 | ค้นหา                  | บันทึก/พิมา | พ์ ยกเลิก  |
| รายการ              | หน่ว            | มยนับ จำน       | วน ราคา       | รวม          | หลัส GPSC              | ชื่อรหัส 🗄             | รหัสผ       | ชื่อผู้ขาย |
|                     |                 |                 | ··            | ·····        | · :                    |                        | · ::        |            |
|                     | · · · ·         | •               |               |              | ••• ••• •••<br>••• ••• |                        |             |            |
|                     |                 |                 |               |              |                        |                        |             |            |
|                     |                 |                 |               | . <u>.</u>   |                        |                        |             |            |
| ภาษี                | 0.00 원          | อดยกมา          | 6654651.82    | จ่ายครั้งนี้ |                        | 0.00 <b>ยอด</b> เ      | คงเหลือ     | 6654651.82 |

รูปภาพประกอบข้อ 6.3.4 การใส่ข้อมูลผู้ขอเบิกเงินและรายละเอียด

6.3.5. เมื่อกดเพิ่มรายการตามข้อ 6.3.4. แล้ว โปรแกรมจะแสดงหน้าต่างบันทึกการเบิกเงิน โดยให้นิติกรผู้เบิกเงิน ใส่ข้อมูลต่อไปนี้

| รายการ              | ข้อความที่ระบุลงในโปรแกรม                       | การกดยืนยัน            |
|---------------------|-------------------------------------------------|------------------------|
| รายการ              | ใบเสร็จรับเงินการเบิกเงินทุนสนับสนุนการศึกษา    | กดเครื่องหมาย <b>?</b> |
|                     | ของ (ชื่อผู้ขอเบิกเงินทุนสนับสนุน               |                        |
|                     | การศึกษา)                                       |                        |
| หน่วยนับ            | *ครั้ง                                          | กดเครื่องหมาย <b>?</b> |
| รหัส GPSC           | *ตอบแทน                                         | กดเครื่องหมาย <b>?</b> |
| รหัสผู้ขาย          | *มหาวิทยาลัยราชภัฏกำแพงเพชร                     | กดเครื่องหมาย <b>?</b> |
| เลขที่เอกสารอ้างอิง | ใส่เลขรับหนังสือของธุรการ ตามบันทึกของผู้ขอ     |                        |
|                     | เบิกทุนสนับสนุนการศึกษา                         |                        |
| วันที่ตามเอกสาร     | ใส่วันที่ตามบันทึกของผู้ขอเบิกทุนสนับสนุน       |                        |
|                     | การศึกษา วันที่/เดือน/ปี เช่น 03/01/2563        |                        |
| หมวดเงิน            | ให้เลือก รหัส 211070 ค่าตอบแทนอื่น              |                        |
| ราคา/หน่วย          | วงเงินที่นิติกรเบิกทุนสนับสนุนการศึกษาให้แก่ผู้ |                        |
|                     | ขอเบิกทุนฯ                                      |                        |
| จำนวน               | ใส่ "1"                                         |                        |

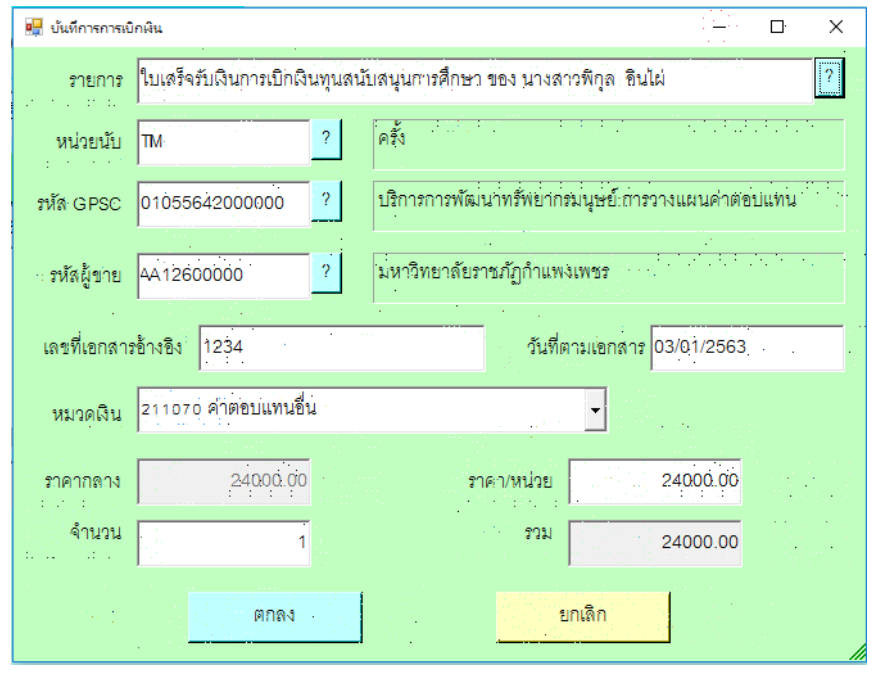

รูปภาพประกอบข้อ 6.3.5 ตัวอย่างการใส่ข้อมูลบันทึกการเบิกเงิน

จากนั้นให้ตรวจสอบข้อมูลอีกครั้งก่อนกด **ตกลง** ในกรณีที่บันทึกข้อมูลผิดพลาด นิติกรจะไม่ สามารถแก้ไขข้อมูลหรือลบข้อมูลออกจากโปรแกรมได้ ต้องติดต่อเจ้าหน้าที่กลุ่มงานการเงินและบัญชี เพื่อทำ การแก้ไขข้อมูลหรือลบข้อมูล

6.3.6. เมื่อกดตกลงแล้วโปรแกรมฯ จะบันทึกข้อมูลและแสดงเอกสารด้วยโปรแกรม Microsoft Word จำนวน 2 หน้า ให้นิติกรผู้เบิกเงิน ตรวจสอบข้อมูล จัดรูปแบบหน้า และพิมพ์เอกสาร หน้า - หลัง จำนวน 1 แผ่น

#### 6.4 การจัดทำใบงบหน้าใบสำคัญเบิกเงินในโปรแกรมบันทึกการซื้อจ้างระบบ 3D-GF

เมื่อเสร็จขั้นตอนตามข้อ 6.3 แล้ว ต่อไปจะเป็นการบันทึก ใบงบหน้าใบสำคัญเบิกเงิน ตาม ขั้นตอนต่อไปนี้

6.4.1. ให้ไปที่เมนู บันทึกใบขอเบิก และเลือกรายการ ใบงบหน้าใบสำคัญเบิกเงิน จากนั้น ระบบจะแสดงการบันทึก งบหน้าใบสำคัญเบิกเงิน ให้กด **สร้างใหม่** ใส่ข้อมูลผู้ขอเบิก ชื่อ - สกุล นิติกรผู้เบิก เงิน และข้อมูลตำแหน่ง ผู้ขอเบิก และให้กด **เพิ่มรายการ** 

| 🔛 การบันทึกใบ งบห                                                                      | งน้าใบสำคัญเ        | เบิกเงิน                |                                                                                                    |                      |                                   |                           |                                                         |                                | ×        |
|----------------------------------------------------------------------------------------|---------------------|-------------------------|----------------------------------------------------------------------------------------------------|----------------------|-----------------------------------|---------------------------|---------------------------------------------------------|--------------------------------|----------|
| วันเ                                                                                   | ที่ขอเบิก           | 04/06/2563              |                                                                                                    |                      |                                   |                           | เลขที่อ้างอิง                                           |                                |          |
| ชื่อ-นามสกุล ผู้                                                                       | ผู้ขอเบิก           | นายวิทยา ศรีนรคุด       | ייי הייניי <u>,</u><br>זיייייי                                                                                                    |                      |                                   |                           |                                                         |                                |          |
| ตำแหน่ง ผู้                                                                            | ผู้ขอเบิก           | นิติกร:                 | i de la composición de la composición de la composición de la composición de la composición de la composición d<br>La composición de la composición de la composición de la composición de la composición de la composición de la c |                      |                                   |                           |                                                         |                                |          |
| ประเภทงบป                                                                              | ไระมาณ .            |                         |                                                                                                    |                      | หมวดเงิน                          |                           |                                                         |                                |          |
| จำนวน                                                                                  | เงินรวม             | C                       | ).00 จำนว                                                                                                    | นเงินที่ขอเบิก       | 0:0                               | 00                        | . คำนว                                                  | นใบลำคัญ                       | 0        |
|                                                                                        | 1.1.1               |                         |                                                                                                    |                      |                                   |                           |                                                         |                                |          |
| สร้างใหม่<br>รายการที่ข่อเบิก                                                          | . ค้นห<br>1         | า ถบ                    | บันทึก/                                                                                                    | พิมพ์ ย              | กเลิก                             | เพิ่มร                    | ายการ ดบรา                                              | ยการ                           |          |
| สร้างใหม่<br>รายการที่ข่อเบิก<br>ลำดับ เลขที่                                          | ค้นห<br>า<br>ตัดยอด | า ถุบ<br>รายการ         | บันทึก/                                                                                                    | พิมพ์ ย<br>จำนวนเงิน | <u>กเลิก</u><br>จำนวนเงินที่ขอเร่ | เพิ่มร<br>มิก นิลำคัญ     | <mark>ายการ ลบรา</mark><br>สำรองจ่ายแล้ว                | ยการ<br>หักล้างใบ              | เขื่มเรื |
| สร้างใหม่<br>- รายการที่ขอเปิก<br>ลำตับ เลขที่เ                                        | ค้นห<br>เต้ดยอด     | า. ดบ<br>รายการ         | บันทึก/                                                                                                    | พิมพ์ ย<br>จำนวนเงิน | กเลิก<br>จำนวนเงินที่ขอเข         | . เพิ่มร<br>มิก - ใบลำคัญ | <mark>ายการ ถายแล้ว</mark><br>สำรองจ่ายแล้ว             | ยการ<br>หักล้างใบ              | เป็มเริ  |
| สร้างใหม่<br>รายการที่ข่อเปิก<br>ลำดับ เลขที่                                          | ค้นห<br>1<br>ตัดยอด | า.<br>รายการ<br>        |                                                                                                    | พิมพ์ ย<br>จำนวนเงิน | <u>กเลิก</u><br>จำนวนเงินที่ขอเป  | เพิ่มร<br>มิก - ใบลำคัญ   | <mark>ายกำร ดบรา</mark><br>สำรองจ่ายแล้ว                | <mark>ยการ</mark><br>หักล้างใบ | เยื่มเงิ |
| <ul> <li>สร้างใหม่</li> <li>รายการที่ข่อเบิท</li> <li>ลำดับ</li> <li>เลขที่</li> </ul> | ค้นห<br>ก<br>ตัดยอด | า                       |                                                                                                    | พิมพ์<br>จำนวนเงิน   | <u>กเลิก</u><br>จำนวนเงินที่ขอเร  | ูเพิ่มร<br>บิก ใบสำคัญ    | <mark>ายก่าร                                    </mark> | <mark>ยการ</mark><br>หักล้างใบ | เยิ่มเฉ  |
| <ul> <li>สร้างใหม่</li> <li>รายการที่ข่อเป็า</li> <li>ลำดับ</li> <li>เลขที่</li> </ul> | . ค้นห              | <b>า.</b><br>รายการ<br> |                                                                                                    | จำนวนเงิน            | <u>คเลิก</u><br>จำนวนเงินที่ขอเข  | มิก ใบสำคัญ               | <mark>ายกำรัง ดบรา</mark><br>สำรองจ่ายแล้ว              | <mark>ยการ</mark><br>หักล้างใบ | เยิ่มเฉ  |

รูปภาพประกอบข้อ 6.4.1 ตัวอย่างการใส่ข้อมูลการบันทึกใบงบหน้าใบสำคัญเบิกเงิน

| 🖳 บันทึกรายการขอเบิก                  |                           |                        | —                                     |
|---------------------------------------|---------------------------|------------------------|---------------------------------------|
| เลขที่ตัดยอด<br>หัสกีฬกรรม            | <mark>ด้นหา</mark> หม     | วดรายจำย               |                                       |
| - รายการที่ขอเป็กจ่าย                 |                           |                        |                                       |
| ะ แยกรายก                             | ว่ารุ                     | บันทึก/แก้ไขรายการ     |                                       |
| ลำดับ รายการ 🧠                        | จำนวนเงิน จำนวนเงินที่ ใบ | เล้าคัญ สำรองจ่ายแล้ว. | หักล้างใบยืมเงิน ชื่อผู้รับเงิน       |
|                                       |                           |                        |                                       |
| · · · · · · · · · · · · · · · · · · · |                           |                        |                                       |
| ۲<br>۶                                |                           |                        | · · · · · · · · · · · · · · · · · · · |
|                                       | ตกลง                      | ยกเลิก                 |                                       |

6.4.2. โปรแกรมจะแสดงบันทึกรายการขอเบิก ให้กด **ค้นหา** 

รูปภาพประกอบข้อ 6.4.2 โปรแกรมแสดงบันทึกรายการขอเบิก

6.4.3. โปรแกรมจะแสดงรายการข้อมูล ให้เลือกรายการข้อมูลที่นิติกรผู้เบิกเงินบันทึกไว้ตาม

ข้อ 6.3 แล้วกด **ตกลง** 

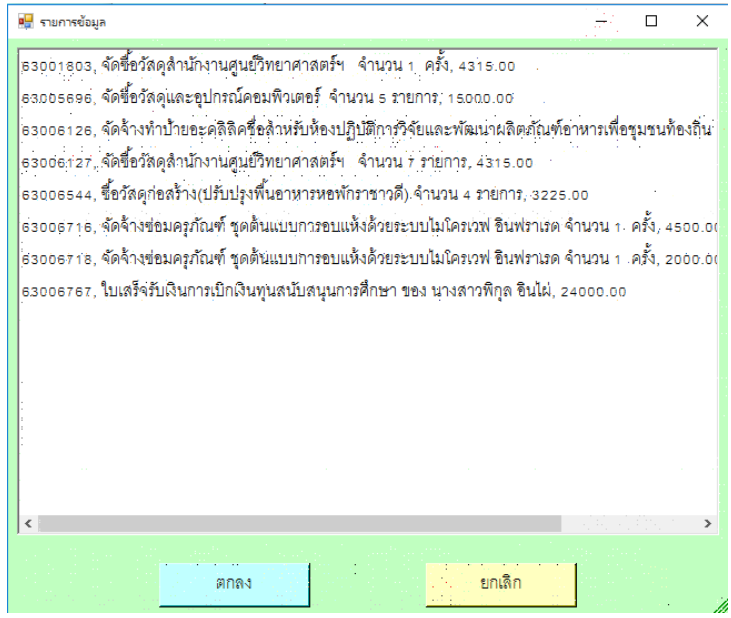

รูปภาพประกอบข้อ 6.4.3 โปรแกรมแสดงรายการข้อมูล

6.4.4.. โปรแกรมจะแสดงบันทึกรายการขอเบิก ให้เลือกรายการที่จะเบิกทุน และกด **บันทึก/** 

#### แก้ไขรายการ

| 🚽 บันทึกรา   | ายการขอเบิก                     |                 |                                       |             |                    |                                     | -) 🗆 ×         |
|--------------|---------------------------------|-----------------|---------------------------------------|-------------|--------------------|-------------------------------------|----------------|
| ີ.<br>ເຄ     | ขที่ตัดยอด 63006767             | ค้นหา           | · · · · · · · · · · · · · · · · · · · | หมวดรวยจ่า  | ย. 440000, ค่าใช้  | <sub>ไจ้าย</sub> เงินอุดหนุนงบอุดหน | <b>iu</b>      |
|              | หัสกิจกรรม 50100001A444, โคร    | งการเงินฝาก เงิ | ันฝากสวัสดีการก                       | องทุนพนักงา | นมหาวิทยาลัย (สาเ  | ยสนับสนุน)                          |                |
| - รายการโ    | ที่ขอเบิกจ่าย                   |                 |                                       |             |                    |                                     |                |
|              | แยกราย                          | การ 🦾 🖾         | รวมรายกาะ                             | r           | บันที่ก่/แก้ไข่ราย | การ                                 |                |
| ลำดับ        | รายการ                          | ้จำนวนเงิน      | จำนวนเงินที่                          | ใบลำคัญ     | สำรองจ่ายแล้ว      | ห้กล้างใบยื่มเงิน                   | ชื่อผู้รับเงิน |
| <b>1</b> (1) | ใบเสร็จรับเงินการเบิกเงินทุนสนั | 24;000.00       | 24,000.00                             | 1.<br>      |                    |                                     | มหาวิทยาลัยราว |
|              |                                 |                 |                                       |             |                    |                                     |                |
|              |                                 |                 |                                       |             |                    |                                     |                |
|              |                                 |                 |                                       |             |                    |                                     |                |
|              |                                 |                 |                                       |             |                    |                                     |                |
|              |                                 |                 |                                       |             |                    |                                     |                |
|              |                                 |                 |                                       |             |                    |                                     |                |
|              |                                 |                 |                                       |             |                    |                                     |                |
| <            |                                 |                 |                                       |             |                    |                                     | >              |
|              |                                 |                 |                                       |             |                    |                                     |                |
|              |                                 | ตกลง            |                                       |             | ยกเดิก             |                                     |                |

รูปภาพประกอบข้อ 6.4.4. โปรแกรมบันทึกรายการขอเบิก

6.4.5. โปรแกรมจะแสดงบันทึกรายการขอเบิกเงิน ที่นิติกรผู้เบิกเงินสร้างข้อมูลไว้ตามข้อ 7.3
 จากนั้นจะต้องตรวจสอบว่า ผู้ขอเบิกทุนสนับสนุนการศึกษาได้ยืมเงินเพื่อนำไปชำระหรือไม่ ในกรณีที่ไม่ได้ยืม
 เงิน และถ้าข้อมูลถูกต้องสามารถกด ตกลง ได้ทันที แต่ถ้าเป็นกรณียืมเงิน จะต้องกดหักล้างเงินยืม ให้ขึ้น
 เครื่องหมาย ✓ จากนั้นให้กดเครื่องหมาย ? เพื่อเลือกเลขที่ใบยืมเงินที่ผู้ขอเบิกทุนสนับสนุนการศึกษาได้ยืม
 เงินไป และถ้าข้อมูลถูกต้องสามารถกด ตกลง ได้ทันที

| 🖳 บันทึกรายการขอุเบิก            |                                                                                    |  |
|----------------------------------|------------------------------------------------------------------------------------|--|
| เลขที่ตั้ดยอด 6                  | 3006767 รหัสกิจกรรม 501000014444, ใคร่งการเงินฝาก เงินฝากสุวัสดีการกอุงทุ่นพนักงาน |  |
| หมวดรายจำย<br>:::::              | 11070, ค่าตอบแทนอื่น                                                               |  |
| รายการคำอธิบาย                   | บเสร็จรับเงินการเบิกเงินทุนสนับสนุนการศึกษา ของ นางสาวพิกุล อินไผ่                 |  |
|                                  |                                                                                    |  |
| จำนวนเงิน                        | .24,000.00 จำนวนเงินที่ขอเบิก .24,000.00 จำนวนใบลำคัญ 1                            |  |
| V                                | หักล้างเงินยืม 🦳 สำรองจ่ายแล้ว                                                     |  |
| เลขที่ใบยื่มเงิน. <sup>:</sup> บ | เย.925/63 ? นางสาวพิกุล อินไผ่ จำนวนผินที่หักล้าง 24,000.00                        |  |
| ชื่อผู้รับเงิน ม                 | หาวิทยาลัยราชภัฏกำแพงเพชร                                                          |  |
| หมายเหตุ                         |                                                                                    |  |
| เลขที่บัญชี GL 5                 | 101020199 .? ปัญชีศ่าใช้จ่ายบุคลากรขึ้น                                            |  |
|                                  | ตกลง                                                                               |  |

รูปภาพประกอบข้อ 6.4.5. โปรแกรมบันทึกรายการขอเบิก

#### คู่มือปฏิบัติงาน (WORK MANUAL) เรื่อง ขั้นตอนการเบิกเงินทุนสนับสนุนการศึกษาสำหรับบุคลากร มหาวิทยาลัยราชภัฏกำแพงเพชร

6.4.6 ให้กด **ตกลง** ตามรูปภาพประกอบข้อ 6.4.4 อีกครั้ง จากนั้นให้กด **บันทึก/พิมพ์** ใน หน้าการบันทึกใบ งบหน้าใบสำคัญเบิกเงิน แล้วโปรแกรมฯ จะบันทึกข้อมูลและแสดงเอกสารด้วยโปรแกรม Microsoft Word จำนวน 1-2 หน้า แล้วแต่จำวนข้อมูล ให้นิติกรผู้เบิกเงิน ตรวจสอบข้อมูล จัดรูปแบบหน้า และพิมพ์เอกสาร จำนวน 1-2 หน้า แล้วแต่กรณี

| 🔛 การบันทึกใบ งุบหน้าใ                                                                             | ใบสำคัญเบิก                 | าเงิน                                   |                  |                                                                  |                                            |                          |                                          |                                      | ×                   |
|----------------------------------------------------------------------------------------------------|-----------------------------|-----------------------------------------|------------------|------------------------------------------------------------------|--------------------------------------------|--------------------------|------------------------------------------|--------------------------------------|---------------------|
| . วันที่ขร                                                                                         | อเบิก 04                    | 4/06/2563                               |                  |                                                                  |                                            |                          | เลขที่อ้างอิง                            |                                      |                     |
| ชื่อ-นามสกุล ผู้ขร                                                                                 | อเบิก น                     | ายวิทยา ศรีนรคุตร                       | . • • · · ·      | 1                                                                |                                            |                          |                                          |                                      |                     |
| ตำแหน่ง ผู้ขร                                                                                      | อเบิก นี่เ                  | ติกร -                                  |                  |                                                                  |                                            |                          |                                          |                                      |                     |
| ประเภทงบประเ                                                                                       | มาณ <mark>5</mark> ,        | , เงินฝากถอนคืน                         |                  |                                                                  | หมวดเงิน 440000, ค่                        | ่าใช้จ่ายเงินอุด         | าหนุนงบอุดหนุน                           |                                      |                     |
| จำนวนเงิน                                                                                          | นรวม                        | 24,000.00                               | จำนว             | วนเงินที่ขอเบิก                                                  | 24,000:00                                  |                          | จำนว                                     | นใบลำคัญ                             | 1                   |
|                                                                                                    |                             |                                         | 1000             | 1.000                                                            |                                            |                          |                                          | 1.                                   |                     |
| สร้างใหม่<br>รายการที่ขอเบิก -                                                                     | ค้นหา                       | <u> </u>                                | บันทึก           | /พิมพ์                                                           | ເກເລີກ                                     | (พิมร                    | ายการ ถบรา                               | เยการ.                               |                     |
| คร้างใหม่<br>- รายการที่ขอเบิก -<br>ลำดับ เลขที่ตัด                                                | ค้นหา<br>เยลด ภ             | ลับ<br>ายการ                            | ับันทึก          | /พิมพ์<br>จำนวนเงิน                                              | <u>เกเลิก</u><br>จำนวนเงินที่ขอเมิก        | <b>เพิ่มร</b><br>ใบลำคัญ | <mark>ายการ</mark> ลบรา<br>สำรองจ่ายแล้ว | เยการ<br>หักล้าง                     | ใบยืมเงิ            |
| สร้างใหม่<br>รายการที่ขอเป็ก<br>ลำดับ เลขที่ตัด<br>1: 630067                                       | ค้นหา<br>ายถด ร<br>767 ใบ   | สบ<br>ายการ<br>บเสร็จรับเงินการเบ็กเงิน | บันทึก<br>ทุนสน้ | <ul> <li>(พิมพ์</li> <li>จำนวนเงิน</li> <li>24,000.00</li> </ul> | เกเลิก<br>จำนวนเงินที่ขอเบิก<br>24,000.00. | (พิมร<br>ใบสำคัญ<br>1    | ายการ ดบรา<br>สำรองจ่ายแล้ว              | เยการ<br>หักล้าง<br>บย.925/63        | ใบยื้มเงิ<br>, นางส |
| <ul> <li>สร้างใหม่</li> <li>รายการที่ขอเปิก</li> <li>ลำดับ เลขที่ตัด</li> <li>1: 630067</li> </ul> | ัดันหา<br>เยถด รา<br>767 ใเ | สบ<br>ายการ<br>บเสร็จรับเงินการเบ็กเงิน | บันทึก           | <u>จำนวนเงิน</u><br>24,000.00                                    | มาเลิก<br>จำนวนเงินที่ขอเบิก<br>24,000.00. | เพิ่มร<br>ใบลำคัญ<br>1   | ายการ <b>ดบรา</b><br>สำรองจ่ายแล้ว       | <u>เยการ</u><br>หักล้าง<br>บย.925/63 | ใบขึ้มเงิ<br>, นางส |

รูปภาพประกอบข้อ 6.4.6. การบันทึก/พิมพ์ใบ งบหน้าใบสำคัญเบิกเงิน

ทั้งนี้ ขั้นตอนการบันทึกข้อมูลตามข้อ 6.4 นิติกรผู้เบิกเงินสามารถแก้ไขหรือลบข้อมูล ได้ด้วย ตัวเอง ก่อนนำส่งกลุ่มงานการเงินและบัญชี

#### 6.5 การแนบเอกสารประกอบการเบิกเงิน

นิติกรผู้เบิกเงินจะต้องแนบเอกสารตามรายการต่อไปนี้

1. ใบงบหน้าใบสำคัญเบิกเงิน ซึ่งพิมพ์จากเอกสารตามข้อ 7.4 และลงนามให้เรียบร้อย

2. ใบขอเบิกเงิน แบบกง.2 หรือ แบบ กง.3 แล้วแต่กรณี ซึ่งพิมพ์จากเอกสารตามข้อ 7.3 และลงนามให้เรียบร้อย

3. ใบเสร็จรับเงินฉบับจริงที่มีลายมือชื่อผู้รับเงิน ใบเสร็จรับเงินต้นฉบับที่พิมพ์จากระบบ
 อิเลคทรอนิกส์ หรือใบเสร็จอื่นๆ ที่กลุ่มงานการเงินและบุญชีอนุญาตให้นำมาใช้ประกอบการเบิกได้

4. บันทึกข้อความขอเบิกเงินฉบับจริง ของผู้รับทุนสนับสนุนการศึกษา

5. สำเนาประกาศรายชื่อผู้มีสิทธิ์รับทุนสนับสนุนการศึกษา ที่มีของผู้เบิกเงินทุนสนับสนุน รศึกษา

การศึกษา

6. หลักฐานอื่นๆ เช่น ใบเปลี่ยน ชื่อ - สกุล เป็นต้น (ถ้ามี)

 7. บันทึกข้อความขออนุมติเบิกทุนสนับสนุนการศึกษาของนิติกร โดยปกติจะใช้ฉบับจริง เว้น แต่ มีการเบิกทุนสนับสนุนการศึกษาให้ผู้รับทุนมากกว่า 1 ราย ให้ใช้บันทึกข้อความฉบับจริงกับผู้เบิก ทุนการศึกษารายสุดท้ายของบันทึกข้อความนั้น ส่วนรายอื่นๆ ให้ใช้สำเนา

8. ใบยืมเงิน (ถ้ามี)

#### 6.6 การเสนอเอกสารการเบิกเงินแก่ผู้เกี่ยวข้อง

นิติกรผู้เบิกเงินจะต้องนำเสนอเอกสารตามข้อ 7.5 ให้แก่หัวหน้ากลุ่มงานการเงินและบัญชี ตรวจสอบและลงนาม จากนั้นให้นำเสนอต่อผู้อำนวยการกองกลางเพื่อตรวจสอบและลงนาม สุดท้ายให้นำ เอกสารที่ลงนามครบถ้วนแล้วส่งที่กลุ่มงานการเงินและบัญชี และเก็บสำเนาการเบิกทุนสนับสนุนการศึกษาที่ นิติกรทำเบิกไว้ 1 ชุด ลงในแฟ้มบันทึกข้อมูลการเบิกทุน 7. แบบฟอร์มบันทึกข้อความเบิกเงินทุนสนับสนุนการศึกษา

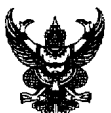

#### 

**เรียน** อธิการบดีมหาวิทยาลัยราชภัฏกำแพงเพชร

ตามที่ มหาวิทยาลัยราชภัฏกำแพงเพชร ได้อนุมัติเงินทุนสนับสนุนการศึกษาให้กับบุคลากรเป็น ค่าธรรมเนียมการศึกษา นั้น ในการนี้ งานการเจ้าหน้าที่และนิติการ จึงขอเบิกเงินทุนสนับสนุนการศึกษาให้กับ บุคลากร จำนวน 1 ราย เป็นจำนวนเงินทั้งสิ้น 5,000 บาท (ห้าพันบาทถ้วน) ดังรายชื่อต่อไปนี้

 1. ...... พนักงานมหาวิทยาลัย ประเภทวิชาการ ตำแหน่งอาจารย์ สังกัดคณะครุศาสตร์ ได้รับทุนสนับสนุนการศึกษา ระดับปริญญาเอก ภายในประเทศ เป็นเงิน 400,000 บาท (สี่แสนบาทถ้วน) โดย ขอเบิกเงินครั้งนี้ จำนวนเงิน 24,000 บาท (สองหมื่นสี่พันบาทถ้วน)

| ภาคเรียนที่ขอเบิก/ปีการศึกษา | จำนวนเงิน | รวมเบิก | คงเหลือ | หมายเหตุ                 |
|------------------------------|-----------|---------|---------|--------------------------|
|                              | (บาท)     | (บาท)   | (บาท)   |                          |
|                              |           |         | 200,000 | ในการเบิกครั้งนี้        |
| 1/2562                       | 25,000    | 25,000  | 175,000 | เป็นค่าธรรมเนียมการศึกษา |
| 2/2562                       | 24,000    | 49,000  | 151,000 | 3/2562                   |
| 3/2562 (เบิกครั้งนี้)        | 24,000    | 73,000  | 127,000 | จำนวนเงิน 24,000 บาท     |

รายละเอียดการเบิกจ่ายของ..... ดังนี้

จึงเรียนมาเพื่อโปรดทราบและพิจารณา

(นายวิทยา ศรีนรคุตร)

นิติกร

8. ปัญหาที่พบในการปฏิบัติงานและแนวทางการแก้ปัญหา

8.1 ปัญหาที่พบในการปฏิบัติงาน

8.1.1 ปัญหาการด้านเอกสารประกอบการเบิกเงินของผู้ขอเบิกเงินทุนสนับสนุนการศึกษา

ปัญหาด้านเอกสารประกอบการเบิกเงินของผู้ขอเบิกเงินทุนสนับสนุนการศึกษา พบได้หลาย ประเภท เช่น ส่งเอกสารประกอบการเบิกตามข้อ 6.5 ไม่ครบถ้วน การส่งเอกสารล่าช้า การนำเอกสารไปแก้ไข ล่าช้า เป็นต้น ซึ่งปัญหาเหล่านี้จะทำให้การเบิกทุนสนับสนุนการศึกษาของงานนิติการมีความล่าช้าออกไป

8.1.2 ปัญหาการไม่แสดงข้อมูลหรือแนบหลักฐานการยืมเงิน

ปัญหานี้พบได้ไม่บ่อยนัก แต่มีเกิดขึ้นประมาณ ปีละ 1 - 2 ครั้ง กล่าวคือ ผู้รับทุนสนับสนุน การศึกษา ได้ยืมเงินจากมหาวิทยาลัย เพื่อนำไปชำระค่าใช้จ่ายเกี่ยวกับการศึกษา และเมื่อทำบันทึกข้อความ ขอเบิกทุนสนับสนุนการศึกษา ไม่แนบแสดงข้อมูลหรือแนบหลักฐานการยืมเงิน ซึ่งจะมีผลตอนจัดทำใบงบหน้า ใบสำคัญเบิกเงิน ตามข้อ 6.4 และจะส่งผลให้ไม่ได้หักล้างเงินยืม ตอนงานนิติการทำข้อมูลในโปรแกรมบันทึก การซื้อจ้างระบบ 3D-GF ทำให้ผู้รับทุนสนับสนุนการศึกษาจะขึ้นสถานะค้างเงินยืมต่อไป

8.2 แนวทางการแก้ปัญหา

8.2.1 การแก้ปัญหาด้านเอกสารประกอบการเบิกเงินของผู้ขอเบิกเงินทุนสนับสนุนการศึกษา ต้องมีกำหนดระยะเวลาให้ผู้รับทุนสนับสนุนการศึกษานำส่งเอกสารให้ครบถ้วน และต้องฝากให้เจ้าหน้าที่ของ หน่วยงานช่วยติดตามให้อีกทางหนึ่ง

8.2.2 การแก้ปัญหาการไม่แสดงข้อมูลหรือแนบหลักฐานการยืมเงิน จัดทำตัวอย่างบันทึก ข้อความการเบิกทุนสนับสนุนการศึกษา ที่ระบุข้อความเกี่ยวกับการยืมเงิน ไม่ว่า จะมีการยืมเงินหรือไม่ก็ตาม และต้องกำขับผู้รับทุนสนับสนุนการศึกษาทุกคนให้แสดงข้อความการยืมเงิน และต้องแนบหลักฐานการยืมเงิน มากับบันทึกข้อคงวามทุกครั้ง รวมถึงต้องสอบถามข้อมูลกับผู้รับทุนสนับสนุนการศึกษาที่ไม่แสดงข้อมูลหรือ แนบหลักฐานการยืมเงิน ว่าได้มีการยืมเงินหรือไม่ ก่อนที่จะบันทึกข้อมูลตามข้อ 6.4

# ภาคผนวก

# มหาวิทยาลัยราชภัฏกำแพงเพชร

แบบ กง.2 เลขที่การตัดยอด 63006767

รหัสหน่วยงาน [ 1000 ]

ใบขออนุมัติเบิกเงิน

วันที่ <u>4</u> เดือน <u>มิถุนายน</u> พ.ศ. <u>2563</u>

เรียน อธิการบดีมหาวิทยาลัยราชภัฏกำแพงเพชร

| ด้ายข้าพเจ้า บายวิทยา ศรีบรดตร สังกัด สำบักงาบอริการบดี                                                         |
|----------------------------------------------------------------------------------------------------|
| ที่ 30 ข้ากเขา <u>และมากา กระมาทร</u> ์ เพิ่าที่ <u>เกิดการบท</u><br>มีอาามประชาจ์ขออบบัติเบิญเ                 |
| มารายระบาทเมาะหน                                                                                                |
| [X] คาตอบแทน [ ] คาจางชวคราว [ ] คาไซสอย [ ] คาสาธารณูปไภค [ ] เงนอุดหนุน [ ] อนๆ                               |
| (ระบุรายละเอียค) <u>ใบเสร็จรับเงินการเบิกเงินทุนสนับสนุนการศึกษา ของ นางสาวพิกุล อินไผ่</u>                     |
| <ol> <li>แผนงาน<u>แผนงานขยายโอกาสและพัฒนาการศึกษา</u>รหัส <u>50100001A444</u></li> </ol>                        |
| งาน / โครงการ <u>งานบริหารสำนักงานอธิการบด</u> ี กิจกรรมหลัก <u>เงินฝากถอนคืน ประจำปีงบประมาณ พ.ศ.2563</u>      |
| กิจกรรมรอง <u>โครงการเงินฝาก เงินฝากสวัสดิการกองทุนพนักงานมหาวิทยาลัย (สายสนับสนุน)</u> ครั้งที่ <u>19</u>      |
| 2. จาก                                                                                                    |
| [] เงินงบประมาณแผ่นดิน รหัส <u></u>                                                                             |
| [] เงินนอกงบประมาณ ประเภท [] บ.กศ [] กศ.บป. [] บ.กศบัณฑิต                                                       |
| [X] เงินฝาก-ถอนคืน                                                                                              |
| [] อื่น <u></u>                                                                                                 |
| ยอคคงเหลือยกมา <u>2,886,837.70</u> บาท จ่ายครั้งนี้ <u>24,000.00</u> บาท ยอคคงเหลือยกไป <u>2,862,837.70</u> บาท |
| จึงเรียนมาเพื่อโปรดพิจารณาอนุมัติ                                                                               |
| ผู้ขออนุมัติ/                                                                                                   |
| คณบดี / ผอ. ศูนย์ / สำนัก//                                                                                     |
|                                                                                                    |
|                                                                                                    |
|                                                                                                    |

| บันทึกเจ้าหน้าที่งานการเงิน                           | ได้ตรวจสอบแล้วเป็นไปตามระเบียบการเบิกจ่ายเงิน |
|-------------------------------------------------------|-----------------------------------------------|
| ยอดยกมาบาท<br>เบิกครั้งนี้บาท<br>คงเหลือบาท<br>ลงชื่อ | <br>หัวหน้างานการเงิน<br>///                  |
|                                                       |                                               |
| เห็นสมควรอนุมัติ                                      | อนุมัติตามเสนอ                                |
| ผู้อำนวยการสำนักงานอธิการบดี<br>//                    | อธิการบดีมหาวิทยาลัยราชภัฏกำแพงเพชร<br>////// |

# **มหาวิทยาลัยราชภัฏกำแพงเพชร** อ้างเลขที่การตัดยอด <u>63006767</u>

### ใบรายการขอเบิกเงิน

| ลำดับ<br>ที่               | รายการ                                           | ราคาต่อ                | จำนวน            | จำนวน     |
|----------------------------|--------------------------------------------------|------------------------|------------------|-----------|
|                            |                                                  | หน่วย                  | หน่วย            | เงิน      |
| 1                          | ใบเสร็จรับเงินการเบิกเงินทุนสนับสนุนการศึกษา ของ | 24,000.00              | 1.00             | 24,000.00 |
|                            | นางสาวพิกุล อินไผ่                               |                        |                  |           |
|                            |                                                  |                        |                  |           |
|                            |                                                  |                        |                  |           |
|                            |                                                  |                        |                  |           |
|                            |                                                  |                        |                  |           |
|                            |                                                  |                        |                  |           |
|                            |                                                  |                        |                  |           |
|                            |                                                  |                        |                  |           |
|                            |                                                  |                        |                  |           |
|                            |                                                  |                        |                  |           |
|                            |                                                  |                        |                  |           |
|                            |                                                  |                        |                  |           |
|                            |                                                  |                        |                  |           |
|                            |                                                  |                        |                  |           |
|                            |                                                  |                        |                  |           |
|                            |                                                  |                        |                  |           |
|                            |                                                  |                        |                  |           |
|                            |                                                  |                        |                  |           |
|                            |                                                  |                        |                  |           |
|                            |                                                  |                        |                  |           |
|                            |                                                  |                        |                  |           |
|                            |                                                  |                        |                  |           |
|                            |                                                  |                        |                  |           |
|                            |                                                  |                        |                  |           |
|                            |                                                  |                        |                  |           |
|                            |                                                  |                        |                  |           |
|                            |                                                  |                        |                  |           |
|                            |                                                  |                        |                  |           |
|                            |                                                  |                        |                  |           |
| กาษีมูลค่าเพิ่ม (VAT) .00% |                                                  |                        | ີ່ສຸມ (VAT) .00% | 0.00      |
|                            | ตัวอักษ                                          | ร (สองหมื่นสี่พันบาทถ้ | วน) รวมเงิน      | 24,000.00 |

#### งบหน้าใบสำคัญเบิกเงิน

เลขที่อ้างอิง <u>63B06137</u> .

สถานที่ <u>มหาวิทยาลัยราชภัฏกำแพงเพชร</u> .

- วันที่ <u>27</u> เดือน <u>พฤษภาคม</u> พ.ศ. <u>2563</u> .
- ข้าพเจ้าขออนุญาตจ่ายเงินตามรายการในใบสำคัญกู่จ่ายและหลักฐานการจ่ายซึ่งแนบมาด้วย รวม <u>1</u> ฉบับ เป็นจำนวนเงิน <u>24,000.00</u>

บาท (สองหมื่นสี่พันบาทถ้วน) ข้าพเจ้าขอรับรองว่าได้ดำเนินการตามระเบียบของทางราชการถูกต้องแถ้ว และเป็นการจ่ายเพื่อกิจการของส่วนราชการ

ผู้เบิกเงิน

#### (นายวิทยา ศรีนรกุตร) ตำแหน่ง นิติกร

.....

หมวด <u>ค่าใช้ง่ายเงินอุดหนุนงบอุดหนุน</u>

| ใบสำคัญที่ | รายการจ่าย                                                                                  | จำนวนเงิน | รวมเงิน   | หมายเหตุ                                           |
|------------|---------------------------------------------------------------------------------------------|-----------|-----------|----------------------------------------------------|
| 1          | ใบเสร็จรับเงินการเบิกเงินทุนสนับสนุนการศึกษา ของ<br>นางสาวพิกุล อินไผ่ (ภาคเรียนที่ 3/2562) | 24,000.00 | 24,000.00 | เถขที่ตัดยอด<br>63006653, บย.<br>941/63(24,000.00) |
|            | รวมเงินหรือยอดยกไป                                                                          | 24,000.00 | 24,000.00 |                                                    |

| ตรวจถูกต้องแล้ว ควรอนุญาตให้ง่ายได้                     | จ่ายเงินแล้ว      |  |         |
|---------------------------------------------------------|-------------------|--|---------|
| ลงชื่อผู้ตรวจ                                           | ลงชื่อผู้จ่ายเงิน |  |         |
| ()                                                      | ()                |  |         |
| ดำแหน่ง                                                 | ตำแหน่ง           |  |         |
|                                                         | วันที่////        |  |         |
| ใบสำคัญตามรายละเอียดข้างต้นนี้ ข้าพเจ้าได้รับทราบตามที่ |                   |  |         |
| กรรมการเสนอตามระเบียบพัสดุและการจ้างแล้ว                |                   |  |         |
| อนุญา                                                   | ตให้จ่ายได้       |  |         |
|                                                         |                   |  |         |
| หัวหน้าสถานศึกษา<br>()                                  |                   |  |         |
|                                                         |                   |  | ตำแหน่ง |
|                                                         |                   |  |         |

ประเภท <u>เงินฝากถอนคืน</u>

ใบเบิกที่.....